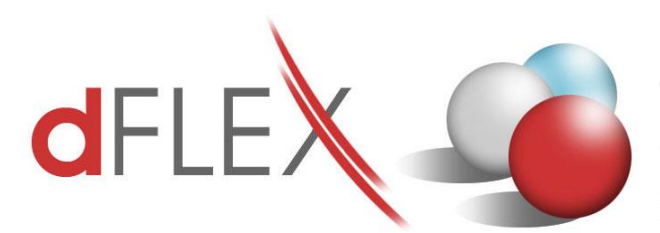

**dFlex, spol. s r. o.** E.F.Scherera 17, 921 01 Piešťany Tel: +421 (0)33 3260400 IČO: 31418341 e-mail: sap.support@dflex.sk

Fax: +421 (0)33 7724086 IČ DPH: SK2020395806 internet: www.dflex.sk

REG: Okresný Súd v Trnave, oddiel. Sro, vložka. č. 61/T Kancelária: PT Univerzál, E.F.Scherera 17, 92101 Piešťany

Usmernenie pre použitie nových šablón pre Výkaz DPH a Kontrolný výkaz DPH, platných od 1.1.2021, v AddOne AB1A, segment Legislatívne výkazy

Od 1.1.2021 platí na Slovensku nový vzor pre Daňové priznanie k DPH a pre Kontrolný výkaz DPH. Zmeny zohľadňujú úpravu Zákona o DPH, platnú od 1.1.2021, a to zavedenie nových ustanovení umožňujúcich opravu základu dane pri dodaní tovaru alebo služby, ak platiteľ dane, dodávateľ, nedostal zaplatené za dodanie tovaru alebo služby a jeho pohľadávka sa stala nevymožiteľnou. Údaje týkajúce sa nevymožiteľných pohľadávok sa vypĺňajú na riadkoch 26, 27 a 29.

- Riadky 09 a 10 sú zlúčené s pôvodnými riadkami 11 a 12
- Nasledujúce riadky sú potom posunuté
- Doplnené sú nové riadky 26, 27 a 29 pre nevymožiteľné pohľadávky
- V Kontrolnom výkaze je doplnený stĺpec "Oprava základu dane", resp. "Oprava odpočítanej dane" v sekciách C.1 a C.2, ktorý sa označuje "x" pre nevymožiteľné pohľadávky

V addone AB1A pribudla od verzie 9.03.04.700 (resp. 9.01.04.700) nová šablóna **59 - dph2021sk\_1** pre výkaz DPH a nová šablóna **60 - kvdph2021sk\_1**, ktoré obsahujú uvedené zmeny. Sú vzájomne previazané. Zmenila sa aj štruktúra XML súboru.

Prvýkrát sa bude na novom tlačive podávať daňové priznanie k DPH **za január 2021, teda do 25. februára 2021**, alebo za prvý štvrťrok v prípade kvartálnych platiteľov DPH do 26. apríla 2021.

|                                                        |                                                                 |                            |       | Základ da                              | ne         | Daň                        |         |   |
|--------------------------------------------------------|-----------------------------------------------------------------|----------------------------|-------|----------------------------------------|------------|----------------------------|---------|---|
| Dodanie tovaru a služby<br>podľa § 8 a 9 zákona a dane |                                                                 |                            | 01    |                                        |            | ,                          | 02      |   |
| daň podľa § 81 zákona základná sadzba dane             |                                                                 |                            | 03    |                                        |            | ,                          | 04      |   |
| Nadobudnutie tovaru dane                               |                                                                 |                            |       |                                        |            | ,                          | 06      |   |
| poo                                                    | día § 11 a 11a zákona                                           | základná<br>sadzba<br>dane | 07    |                                        |            | ,                          | 08      |   |
| Tov<br>dař                                             | ar a služba, pri ktorých prí<br>i podľa § 69 ods. 2, 3 a 9 až   | jemca platí<br>12 zákona   | 09    |                                        |            | ,                          | 10 ,    |   |
| Tov<br>pla                                             | var, pri ktorom druhý odl<br>tí daň podľa § 69 ods. 7           | perateľ<br>zákona          | 11    |                                        |            | ,                          | 12 ,    | ] |
| Do<br>nut                                              | danie tovaru a služby a<br>ie tovaru s oslobodením              | nadobud-<br>od dane        | 13    |                                        |            | ,                          |         |   |
| ë                                                      | podľa § 43 ods. 1 a 4 z                                         | zákona                     | 14    |                                        |            | ,                          | 1       |   |
| z to                                                   | podľa § 46, 47 a § 48 o<br>zákona                               | ods. 8                     | 15    |                                        |            | ,                          |         |   |
| Da                                                     | ň podľa § 48ca ods. 2, §                                        | 48d ods.                   | 15 a  | § 48e ods. 3, 6 a 8 záko               | na         |                            | 16      |   |
| Da                                                     | ň celkom                                                        |                            |       |                                        |            |                            | 17 , 1  | 7 |
| Od                                                     | počítanie dane celkom                                           | )<br>E4d zákor             |       |                                        |            | znížená<br>sadzba<br>dane  | 18      | 1 |
|                                                        | na 3 49 az 52 a 3 54 az                                         | 340 Zakoi                  | Id    |                                        |            | základná<br>sadzba<br>dane | 19      | 7 |
|                                                        | podľa § 51 ods.1 písm                                           | . a) zákona                | а     |                                        |            | znížená<br>sadzba<br>dane  | 20 ,    | 7 |
| ë                                                      |                                                                 |                            |       | základná<br>sadzba<br>dane             | 21         | 1                          |         |   |
| z tol                                                  | podľa § 51 ods. 1 písn                                          | n. d) zákon                | a     |                                        |            | znížená<br>sadzba<br>dane  | 22      | 7 |
|                                                        |                                                                 |                            |       |                                        |            | 23                         | 1       |   |
| Roz<br>ods                                             | zdiel v základe dane a v dan<br>. 1 až 3, § 65 ods. 10 a 11 zál | i podľa § 25<br>kona (+/-) | 24    |                                        | 1.1        | ·                          | 25      |   |
| Roz                                                    | zdiel v základe dane a v dani<br>Iľa 8 25a zákona (+/-)         |                            | 26    |                                        |            |                            | 27]     | ٦ |
| On                                                     | rava odpočítanej dane r                                         | odľa 8 53                  | a 53  | a zákona (+/-)                         |            | ,                          | ,<br>28 |   |
|                                                        |                                                                 | adia 6 52                  |       | (2000 (1/)                             |            |                            | 29      | 7 |
| Ор                                                     | rava odpocitanej dane p                                         | 0018 9 530                 | o zak | kona (+/-)                             |            |                            | 30      |   |
| Od                                                     | počítanie dane pri regis                                        | trácii platite             | eľa d | lane podľa § 55 zákona                 |            |                            | 31      | _ |
| Vrá                                                    | itenie dane cestujúcim p                                        | pri vývoze t               | tovar | ru podľa § 60 zákona                   |            |                            | 32      |   |
| Vla                                                    | stná daňová povinnos                                            | iť                         | al-   | nie nedmierst                          |            |                            | 33      | _ |
| Na                                                     | dmerný odpočet                                                  | p                          | odľa  | enie podmienok<br>i § 79 ods. 2 zákona | (vyznačí s | sa x)                      | - , , , |   |
| Na                                                     | dmerný odpočet odpočí                                           | taný od vla                | stne  | j daňovej povinnosti pod               | ľa § 79 z  | ákona                      | - ,     |   |
| Vla                                                    | stná daňová povinnos                                            | ť na úhra                  | 33    |                                        |            |                            |         |   |

Obr.1 Nový formulár pre Daňové priznanie k DPH platný od 1.1.2021

## 1. Nastavenie nových šablón, platných od 1.1.2021

Po nainštalovaní novej verzie addonu AB1A je potrebné prekopírovať nastavenie daňových skupín pre započítavanie do výkazu DPH z doteraz platnej šablóny 56 – dph2020sk\_1 do novej šablóny 59 – dph2021sk\_1. Pri kopírovaní nastavení sa **automaticky vykoná aj premapovanie pôvodných riadkov výkazu na nové riadky**. Napriek tomu odporúčame, aby ste si nastavenia v novej šablóne detailne skontrolovali.

| Pôvodný riadok v šablóne | Nový riadok v šablóne |
|--------------------------|-----------------------|
| dph2020sk_1              | dph2021sk_1           |
| 11, 12                   | 09, 10                |
| 13, 14                   | 11, 12                |
| 15                       | 13                    |
| 16                       | 14                    |
| 17                       | 15                    |
| 18                       | 16                    |
| 19                       | 17                    |
| 20                       | 18                    |
| 21                       | 19                    |
| 22                       | 20                    |
| 23                       | 21                    |
| 24                       | 22                    |
| 25                       | 23                    |
| 26, 27                   | 24, 25                |
| 29                       | 30                    |
| 30                       | 31                    |
| 31                       | 32                    |
| 32                       | 33                    |
| 33                       | 34                    |
| 34                       | 35                    |
| 35, 36                   | zrušené               |
| 37                       | 36                    |
| 38                       | 37                    |

Obr.2 Mapovacia tabuľka pre zmenené riadky výkazu DPH

Postupujte nasledovne: Otvorte formulár pre nastavenie daňových skupín cez Administrácia > Add-ons > AB1A > Nastavenia > Legislatívne výkazy > Nastavenia skupiny DPH > záložka DPH

|          | DPH               | SV DPH            | KV DPH SI                | к         | KH DPH C     | z       |                |              |              |               |           |                 |              |              |        |   |
|----------|-------------------|-------------------|--------------------------|-----------|--------------|---------|----------------|--------------|--------------|---------------|-----------|-----------------|--------------|--------------|--------|---|
| Šab      | lóna 🛛            | dph2020sk 1       |                          |           | Súvisiaca    | šablóna | pre kontrolný  | výkaz DPH    | kvdph20      | 17sk 1        |           |                 |              |              |        |   |
| Kóc      | skupiny DPH       |                   |                          |           |              |         | •              | Koeficient p | orepočtu dar | ne Plná výška | a 🔻       |                 |              |              |        |   |
| Nas      | tavenie čísla kol | ónky DP:          |                          |           |              |         |                |              |              |               |           |                 |              |              |        |   |
| Zák      | lad dane 1        |                   | <ul> <li>Daň1</li> </ul> |           |              |         | 💌 Základ       | dane 2       |              | Daň2          |           | •               | Sumár pre a  | základ       |        |   |
| Эрі      | rava Základ dar   | ie 👘              | 🔻 Opra                   | va Daňi   | L            |         | *              |              |              | Opra          | wa Daň2   | •               |              |              |        |   |
|          | Po zaplatení      | 🗌 Do kol          | oniek dan                | е ораст   | ej kategórie | e k     | (ód predmetu p | Inenia k dát | umu 👘        |               |           |                 |              |              |        |   |
| Ē        | Vylúčiť zálohov   | ré faktúry z DP I | pre EÚ re                | sp. treti | e krajiny)   |         |                |              |              |               |           |                 |              |              |        |   |
| Ē        | Prijaté plnenie l | EÚ 80/20          |                          |           |              |         |                |              |              |               |           |                 |              |              |        |   |
| -        | ridania (Alduali  | aścia             |                          |           |              |         |                |              |              |               |           |                 |              |              |        |   |
| -        | ridanie / Aktual  | zacia             |                          |           |              |         |                |              |              |               |           |                 |              |              |        |   |
| #        | Kód sk. DPH       | Koef, prep. d.    | Zákl, d,                 | Daň1      | Zákli di 2   | Daň2    | Opr. Zákl. d.  | Opr. D. 1    | Opr. D. 2    | Po zaplatení  | Do opačn. | Kód pr. plnenia | Vylúčiť z.f. | P.p.EÚ 80/20 | Sum. p |   |
| 1        | B1520X            | 1                 | 11                       | 12        |              | 21      | 26             | 27           | 28           |               |           |                 |              | V            |        | t |
| 2        | B320P             | 1                 |                          | 23        |              |         |                | 28           |              |               |           |                 |              |              |        |   |
| 3        | B320PX            | 1                 |                          | 23        |              |         |                | 28           |              |               |           |                 |              |              |        |   |
| 4        | E1                | 1                 | 03                       | 04        |              |         | 26             | 27           |              |               |           |                 |              |              |        |   |
| 5        | E10               | 1                 | 26                       | 27        |              |         | 26             | 27           |              |               |           |                 |              |              |        |   |
| 6        | E2                | 1                 | 16                       |           |              |         | 16             |              |              |               |           | /               |              |              |        |   |
| 7        | E3                | 1                 | -                        |           |              |         |                |              |              |               |           |                 |              |              |        |   |
| 8        | EOBI              | 1                 | 17                       |           |              |         | 17             |              |              |               |           | /               |              |              |        |   |
| 9        | ESTA              | 1                 |                          |           |              |         |                |              |              |               |           | /               |              |              |        |   |
| 10       | ETC               | 1                 | 17                       |           |              |         | 17             |              |              |               |           |                 |              |              |        |   |
| 11       | I1                | 1                 |                          | 23        |              |         |                | 28           |              |               |           |                 |              |              |        |   |
| 12       | I1 PHL            | 1                 |                          | 23        |              |         |                | 28           |              |               |           |                 |              |              |        |   |
| 12       | <br>1100          | 1                 |                          | 23        |              |         |                | 28           |              |               |           |                 |              |              |        | 1 |
| 10       | 12                | 1                 | 07                       | 08        |              | 21      | 26             | 27           | 28           |               |           |                 |              |              |        |   |
| 14       | 70.01.0           | 1                 | 07                       | 08        |              | 21      | 26             | 27           | 28           |               |           |                 |              |              |        | 1 |
| 14<br>15 | 12 PHL            |                   |                          |           |              |         |                |              |              |               |           |                 |              |              |        |   |

Obr.3 Prekopírovanie nastavení z pôvodnej šablóny do novej pre výkaz DPH

V hornej časti bude vybraná pôvodná šablóna dph2020sk\_1. Vpravo dolu vyberte novú šablónu dph2021sk\_1 a kliknite na tlačidlo "*Kopíruj*". Pre potvrdenie prekopírovania kliknite pri otázke "Existujúce nastavenia šablóny dph2021sk\_1 budú vymazané. Pokračovať?" na tlačidlo "*Áno*".

| Systém.hlásenie                                                      | × |
|----------------------------------------------------------------------|---|
| Existujúce nastavenia šablóny dph2021sk_1 budú vymazané. Pokračovať? | ? |
| Áno <u>Nie</u>                                                       |   |
|                                                                      |   |

Obr.4 Potvrdenie prekopírovania nastavení z pôvodnej šablóny do novej

Pre Kontrolný výkaz DPH postupujte analogicky – v záložke KV DPH. Pôvodná šablóna je kvdph2017sk\_1, nová, do ktorej idete prekopírovať nastavenia, je kvdph2021sk\_1. V prípade KV sa nastavenia nemenia, ale prekopírujú sa rovnako.

| Va                   | stavenie sk                 | upiny DPH                        |                     |                |                                |   |  |
|----------------------|-----------------------------|----------------------------------|---------------------|----------------|--------------------------------|---|--|
| Šabl<br>Kód          | DPH :<br>óna<br>skupiny DPH | 5V DPH KV DPH S<br>kvdph2017sk_1 | K KH DPH CZ         | •              |                                |   |  |
| حمله                 | Doklady                     | štandardné opravné               | Stavebné pr         | áre            |                                |   |  |
|                      |                             |                                  |                     |                |                                |   |  |
|                      |                             |                                  |                     |                |                                |   |  |
| Pr                   | idanie / Aktuali            | zácia                            |                     |                | - 10 I Yo I II                 |   |  |
|                      | Kód sk. DPH                 | Sekcia - ŝtandardné d.           | Sekcia - opravné d. | Stavebné práce | Opr. z dövodu nevymożił, pohľ. |   |  |
| 1                    | B1S20X                      | B.1                              | C.2                 | N              |                                |   |  |
| 2                    | B320P                       | B.3                              | C.2                 | м              |                                |   |  |
| 3                    | B320PX                      | B.3                              | C.2                 | N              |                                |   |  |
| -                    | E1                          | A.1                              | C.1                 |                |                                | _ |  |
|                      | E10                         | C.1                              | C.1                 | N              |                                | _ |  |
|                      | EOBI                        | A.2                              | C.1                 | N              |                                | _ |  |
| _                    | ESTA                        | A.2                              | C.1                 | Y              |                                | _ |  |
| 3                    | I1                          | B.2                              | C.2                 | N              |                                | # |  |
| 3                    | I1_PHL                      | B.3                              | C.2                 | N              |                                | _ |  |
| 10                   | 1100                        | B.2                              | C.2                 | N              |                                | _ |  |
| 11                   | 12                          | B.1                              | C.2                 | N              |                                |   |  |
|                      | 12_PHL                      | B.1                              | C.2                 | N              |                                | _ |  |
| 12                   | 175                         | B.1                              | C.2                 | N              | N                              |   |  |
| 12<br>13             | 13                          |                                  |                     |                |                                |   |  |
| 12<br>13<br>14       | 13<br>15                    | B.1                              | C.2                 | N              | N                              |   |  |
| 12<br>13<br>14<br>15 | 13<br>15<br>16              | B.1<br>-                         | C.2<br>C.2          | N<br>N         | N                              |   |  |

Obr.5 Prekopírovanie nastavení z pôvodnej šablóny do novej pre KV DPH

## 2. Použitie šablón platných od 1.1.2021

Ak potrebujete vystaviť doklad pre nevymožiteľnú pohľadávku (dobropis, opravnú faktúru), vytvorte si preň novú daňovú skupinu, ktorú nasmerujete v nastaveniach pre novú šablónu dph2021sk\_1 do nových riadkov 26, 27 a 29.

Pri nastavovaní daňovej skupiny do KV DPH pribudol pre nevymožiteľné pohľadávky checkbox "Oprava z dôvodu nevymožiteľnej pohľadávky". Po jeho zakliknutí sa zapíše hodnota "x" v novom stĺpci sekcie C.1 (resp. C.2).

| Nas          | tavenie sk                  | upiny DPH                                                   |                                |                     |                                    |         |
|--------------|-----------------------------|-------------------------------------------------------------|--------------------------------|---------------------|------------------------------------|---------|
| Šablı<br>Kód | DPH S<br>óna<br>skupiny DPH | SV DPH KV DPH S<br>kvdph2021sk_1<br>E1NP - Výstupná DPH 20° | K KH DPH CZ<br>% nevymožiteľná |                     |                                    |         |
| Seko         | tia Dokiadiy                | C.1                                                         | 🗾 🗌 Stavebné prá               | ce 🔽 Oprava         | z dôvodu nevymožitelnej pohľadávky |         |
|              |                             |                                                             |                                |                     |                                    |         |
|              |                             |                                                             |                                |                     |                                    |         |
| Pri          | danie / Aktuali             | zácia                                                       |                                |                     |                                    |         |
|              | Kód sk. DPH                 | Sekcia - štandardné d.                                      | Sekcia - opravné d.            | Stavebné práce      | Opr. z dôvodu nevymožit, pohľ,     |         |
| 1            | B1520X                      | B.1                                                         | C.2                            | N                   |                                    |         |
| 2            | B320P                       | B.3                                                         | C.2                            | N                   |                                    |         |
| 3            | B320PX                      | B.3                                                         | C.2                            | N                   |                                    |         |
| 4            | E1                          | A.1                                                         | C.1                            |                     |                                    |         |
| 5            | E1NP                        |                                                             | C.1                            | N                   | Y                                  |         |
| 6            | E10                         | C.1                                                         | C.1                            | N                   |                                    | -       |
| 7            | EOBI                        | A.2                                                         | C.1                            | N                   | Ν                                  |         |
| 8            | ESTA                        | A.2                                                         | C.1                            | Y                   | Ν                                  |         |
| 9            | I1                          | B.2                                                         | C.2                            | N                   | И                                  |         |
| 10           | I1_PHL                      | B.3                                                         | C.2                            | Ν                   |                                    |         |
| 11           | I100                        | B.2                                                         | C.2                            | Ν                   |                                    |         |
| 12           | 12                          | B.1                                                         | C.2                            | N                   |                                    |         |
| 13           | I2_PHL                      | B.1                                                         | C.2                            | Ν                   |                                    |         |
| 14           | IB                          | B.1                                                         | C.2                            | Ν                   |                                    |         |
| 15           | 15                          | B.1                                                         | C.2                            | N                   |                                    |         |
| 16           | 16                          | -                                                           | C.2                            | Ν                   | Ν                                  | •       |
| Zn           | nazanie Z                   | rušenie                                                     | Nasta                          | venia kopíruj do ša | iblóny:                            | Kopíruj |

Obr.6 Nový checkbox "Oprava z dôvodu nevymožiteľnej pohľadávky"

## Tipy pre vás:

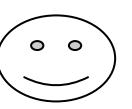

✓ Po podaní daňového priznania za december 2020, je vhodné novú šablónu dph2021sk\_1 nastaviť ako predvolenú do nastavení segmentu pre legislatívne výkazy. Cez menu
 Administrácia > Add-ons > AB1A > Nastavenia > Legislatívne výkazy > Nastavenia segmentu > záložka Výkazy otvoríte formulár pre základné nastavenia. V políčku "Typ šablóny pre výkaz DPH" vyberte novú šablónu DPH SK platné od 1.1.2021 a kliknite na tlačidlo "*Aktualizácia*".

| Nastavenia segmentu |                                   |                          |                           |  |  |  |  |  |  |  |
|---------------------|-----------------------------------|--------------------------|---------------------------|--|--|--|--|--|--|--|
| Výk                 | azy DPH SK KV DPH S               | K DPI                    | H CZ KH DPH CZ DPH PL     |  |  |  |  |  |  |  |
| IČO                 |                                   | 34567890                 | 0                         |  |  |  |  |  |  |  |
| Daňové io           | dentifikačné číslo                | 20245678                 | 890                       |  |  |  |  |  |  |  |
| SK NACE             |                                   |                          |                           |  |  |  |  |  |  |  |
| Názov ale           | bo obch, meno PO alebo FO         | ASA SK,                  | , a.s.                    |  |  |  |  |  |  |  |
| Ulica               | Ulička                            | Číslo                    | 38 Č. popisné 0           |  |  |  |  |  |  |  |
| Obec                | Piešťany                          | PSČ                      | 921 01                    |  |  |  |  |  |  |  |
| Štát                | Slovenská republika               |                          |                           |  |  |  |  |  |  |  |
| Kód okres           | u                                 | Kód obc                  | ce 🛛                      |  |  |  |  |  |  |  |
| Telefón             | 033 / 7777777                     | Fax                      | 033 / 7777778             |  |  |  |  |  |  |  |
| E-mail              |                                   |                          |                           |  |  |  |  |  |  |  |
| Obchodn             | ý register                        |                          |                           |  |  |  |  |  |  |  |
| Účtovná j           | iednotka                          |                          | ▼                         |  |  |  |  |  |  |  |
| Heslo pre           | aktualizáciu vožkazov. 📖          |                          |                           |  |  |  |  |  |  |  |
| Advesár n           |                                   |                          |                           |  |  |  |  |  |  |  |
|                     | aziť celkové súčty v Havpej kpib  | a a Obrato               |                           |  |  |  |  |  |  |  |
| Drepo               | očet dokladov v cudzej mene vo    | e a Obrato<br>wikazoch I |                           |  |  |  |  |  |  |  |
| Bezpr               | : predch účt obdobie = účt rok    | vykazoch i<br>vy Súvaha  | e a Wikaze ziskov a strát |  |  |  |  |  |  |  |
|                     | . predch. dct. obdobie – dct. rok |                          |                           |  |  |  |  |  |  |  |
| Saldo kor           | sto - úroveň zbalenia – 1         |                          |                           |  |  |  |  |  |  |  |
| Čísla účto          | v bratí                           |                          | /                         |  |  |  |  |  |  |  |
| Tue žakliž          |                                   |                          |                           |  |  |  |  |  |  |  |
| Typ Sabio           | DDU CK - Lth ( - d 1 1 2021       |                          |                           |  |  |  |  |  |  |  |
|                     | CUDDLICK alsta A ad 1 1 202       | 0                        |                           |  |  |  |  |  |  |  |
| Súvaba              | SOPH SK platte od 1.1.202         | .0                       |                           |  |  |  |  |  |  |  |
|                     |                                   |                          |                           |  |  |  |  |  |  |  |
| Účtovná s           | táviark a Účtovpá záviark a D/    | DD - Disterá             | 5 od: 1 1 2015            |  |  |  |  |  |  |  |
| Octomaz             |                                   | 20 - Platha              | Aktualizácia              |  |  |  |  |  |  |  |
|                     |                                   |                          |                           |  |  |  |  |  |  |  |
|                     |                                   |                          |                           |  |  |  |  |  |  |  |
|                     |                                   |                          |                           |  |  |  |  |  |  |  |

Obr.6 Nastavenie predvolenej šablóny pre výkaz DPH

- ✓ Kvôli zlúčeniu riadkov 09, 10 a 11, 12 nie je potrebné od 1.1.2021 evidovať samostatné daňové skupiny pre nákup služieb z EÚ a nákup služieb a tovaru s tuzemským samozdanením.
- Trojstranný obchod pôvodne evidovaný v riadkoch 35 a 36, sa v novom výkaze DPH neudáva.